## Anleitung: Anmeldung zum Elternsprechtag bei wwschool

 Loggen Sie sich über den Account Ihres Kindes unter wwschool.de ein. Sie können sich ebenfalls in der WebWeaver App über die Schaltfläche Browser einloggen.

| Login                             |  |
|-----------------------------------|--|
| E-Mail-Adresse                    |  |
| sebastian.könig@gsglu.wwschool.de |  |
| Passwort                          |  |
| (                                 |  |
| Passwort vergessen?               |  |
|                                   |  |
| Einloggen                         |  |
|                                   |  |

II. Wählen Sie die Gruppe Elternsprechtag 2025 aus.

Gruppen

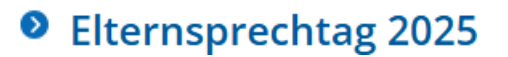

III. Über die Schaltfläche Sprechstunden erreichen Sie das Buchungssystem.

| Status                                      |                                         |
|---------------------------------------------|-----------------------------------------|
|                                             | Übersicht anpassen   Benachrichtigungen |
| Willkommen zum Elternsprechtag am 7. März 🤉 | 2025!                                   |

Liebe Eltern und Erziehungsberechtige,

über **Sprechstunden** können Sie bei den Lehrkräften einen Termin am Elternsprechtag buchen. Bitte hinterlassen Sie einen kurzen Kommentar, was Ihnen bei dem Gespräch besonders wichtig ist. Die Anmeldung ist bis zum **6. März** um **24:00 Uhr** möglich.

Werkzeuge

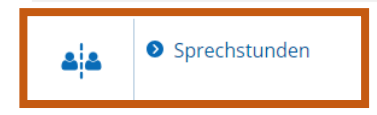

## IV.

V. Bei freien Terminen können Sie über den Stift einen Termin vereinbaren.

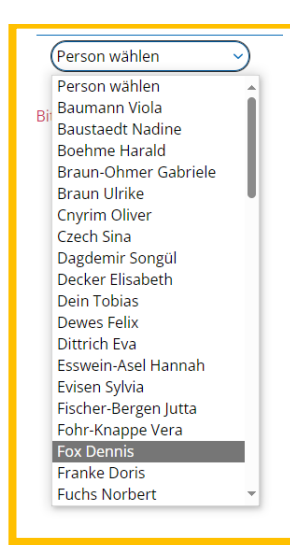

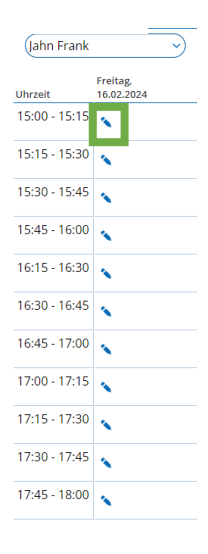

- VI. In der Kurzbeschreibung können Sie die Lehrkraft zur besseren Vorbereitung auf das Gespräch im Vorfeld Ihr Anliegen mitteilen.
- VII. Über Person buchen tragen wird der Termin in der Liste eingetragen.

VIII. Unter Meine Buchungen können Sie Ihre gebuchten Termine einsehen.

| Sprechstunden |                 |
|---------------|-----------------|
|               | Meine Buchungen |

| Persor  | ı                                                                                                    |       |
|---------|----------------------------------------------------------------------------------------------------|-------|
| Jahn Fi | rank                                                                                                    |       |
| Zugeo   | rdneter Nutzer                                                                                                    |       |
| Frank J | Jahn 🔳                                                                                                    |       |
| Woche   | 2                                                                                                    |       |
| KW 07   | /2024: 12.02.2024 - 18.02.2024                                                                                                    |       |
|         |                                                                                                    |       |
|         | VIN 07/2024, 12 02 2024 19 02                                                                                                    | 2024  |
|         | Libraoit                                                                                                    | .2024 |
|         | 15:00 - 15:15                                                                                                    |       |
|         | 15:15 - 15:30                                                                                                    |       |
|         | 15:30 - 15:45                                                                                                    |       |
|         | 15:45 - 16:00                                                                                                    | 2     |
|         |                                                                                                    |       |
|         | 16:15 - 16:30                                                                                                    |       |
|         | 16:15 - 16:30<br>16:30 - 16:45                                                                                                    |       |
|         | 16:15 - 16:30<br>16:30 - 16:45<br>16:45 - 17:00                                                                                                    |       |
|         | 16:15 - 16:30<br>16:30 - 16:45<br>16:45 - 17:00<br>17:00 - 17:15                                                                                     |       |
|         | 16:15 - 16:30<br>16:30 - 16:45<br>16:45 - 17:00<br>17:00 - 17:15<br>17:15 - 17:30                                                                    |       |
|         | 16:15 - 16:30<br>16:30 - 16:45<br>16:45 - 17:00<br>17:00 - 17:15<br>17:15 - 17:30<br>17:30 - 17:45                                                   |       |
|         | 16:15 - 16:30<br>16:30 - 16:45<br>16:45 - 17:00<br>17:00 - 17:15<br>17:15 - 17:30<br>17:30 - 17:45<br>17:45 - 18:00                                  |       |
| Kurzbe  | 16:15 - 16:30<br>16:30 - 16:45<br>16:45 - 17:00<br>17:00 - 17:15<br>17:15 - 17:30<br>17:30 - 17:45<br>17:45 - 18:00<br>eschreibung (max. 40 Zeichen) |       |